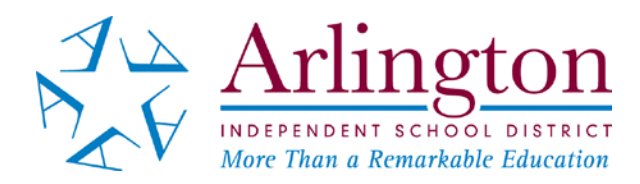

## Accessing Your Child's STAAR EOC 2017 Test Results

**STAAR EOC 2017 test results will be available on or after June 2.** Districts are not receiving Confidential Student Reports (CSRs) until late summer due to the redesign of the reports by TEA. For this reason, student results will be made available to parents in the Parent Self Serve. Arlington ISD will use its automated call system, social media accounts and website to inform the AISD community when the results have been posted.

Once you have logged in to the Parent Self Serve, you will see a "Testing" tab. Click on this tab.

Below is a guide to understanding the results on the Parent Self Serve:

- Each EOC test (Algebra 1, Biology, US History, English I, English II) has a column in which results may be displayed.
- A "1" or a "0" should be indicated for any student who had an answer document submitted for the test.
  - o 1 = Pass
  - o 0 = Absent or Did Not Pass or Test Was Not Scored

There is also a column entitled "Portal Cd." The code found in this column will allow you to access the student's complete test history in the Texas Assessment Student Portal. To use the code, go to <u>www.texasassessment.com</u> and click on "Student Portal." Enter the access code and the student's date of birth.

The performance standards have been redefined. The following chart is provided to illustrate what is considered passing and what is not considered passing for 2017:

| 2016                    | 2017                                   |
|-------------------------|----------------------------------------|
| Level I: Unsatisfactory | Did Not Meet Grade Level (not passing) |
| Level II: Satisfactory  | Approaches Grade Level (passing)       |
| Level II: Recommended   | Meets Grade Level (passing)            |
| Level III: Advanced     | Masters Grade Level (passing)          |

For additional assistance, parents should contact the student's home campus.

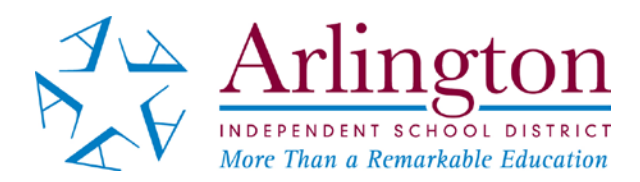

## Cómo Acceder a Los Resultados de Las Pruebas STAAR EOC 2017

## Los resultados de las pruebas STAAR EOC 2017 estarán disponibles a partir del 2 de

**junio.** Los distritos no están recibiendo Informes Confidenciales de Estudiantes hasta finales del verano debido al rediseño de los reportes de TEA. Por esta razón, los resultados de los estudiantes se pondrán a disposición a los padres en el Parent Self Serve. Arlington ISD utilizará su sistema automatizado de llamadas, sus cuentas de medios sociales y el sitio web del distrito para informar a la comunidad de AISD que los resultados han sido publicados.

Una vez que haya iniciado sesión en el Parent Self Serve, verá una etiqueta "Testing." Haga clic en esta etiqueta.

Aquí está una guía para entender los resultados en el Parent Self Serve:

- Cada prueba EOC (Álgebra 1, Biología, Historia de los Estados Unidos, Inglés I, Inglés II) tiene una columna en la que se pueden mostrar los resultados.
- Se debe indicar un "1" o un "0" para cualquier estudiante que entregó un documento de respuesta.
  - 1 = Satisfactorio
  - 0 = Ausente o no satisfactorio o la prueba no fue calificada

También hay una columna titulada "Portal Cd." Este código que se encuentra en esta columna le permitirá acceder al historial completo de exámenes del estudiante en el Texas Student Portal. Para usar el código, vaya a www.texasassessment.com y haga clic en "Student Portal." Ingrese este código de acceso y la fecha de nacimiento del estudiante.

Los estándares de desempeño han sido redefinidos. El siguiente gráfico ilustra lo que se considera pasar y lo que no se considera pasar para el 2017:

| 2016                    | 2017                                        |
|-------------------------|---------------------------------------------|
| Level I: Unsatisfactory | Did Not Meet Grade Level (No Satisfactorio) |
| Level II: Satisfactory  | Approaches Grade Level (Satisfactorio)      |
| Level II: Recommended   | Meets Grade Level (Satisfactorio)           |
| Level III: Advanced     | Masters Grade Level (Satisfactorio)         |

Para ayuda adicional, los padres deben comunicarse con la escuela del estudiante.